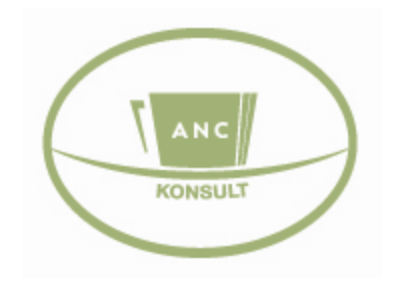

## www.anc.ee

# ANC toitlustusprogrammi kasutusjuhend

#### ANC Konsult OÜ

Sõpruse 9-9 Prillimäe alevik Kohila vald 79702 Raplamaa +372 56 627 108 +372 56 494 797 <u>anc@anc.ee</u>

Kohila 2011

## Sisukord

| 1.         | SÖÖJATE GRUPPIDE KUSTUTAMINE, NIME MUUTMINE JA LISAMINE (PLANEERIJA);                                                                        | 3          |
|------------|----------------------------------------------------------------------------------------------------|------------|
| 2.         | SÖÖGIKORDADE KORRASTAMINE (VAJADUSEL LISADA, VAJADUSEL KUSTUTADA) (PLANEER<br>4                                                              | IJA);      |
| 3.         | RETSEPTIDE KATEGOORIATELE KAALUDE LISAMINE GRUPPIDE KAUPA (RETSEPTID);                                                                       | 5          |
| 4.<br>VÄl  | RETSEPTI KOOSTISAINETE, MASSI JA KÜLMKAO MUUTMINE NII, ET MUUDETUD RETSEPTI<br>LJATULEKU MASS EI ERINEKS SELLEST, MIS OLI VAREM (RETSEPTID); | 6          |
| 5.         | UUE KOOSTISAINE LISAMINE (RETSEPTID);                                                                                                    | 7          |
| 6.         | RETSEPTI TÕSTMINE ÜHEST KATEGOORIAST TEISE (RETSEPTID);                                                                                      | 8          |
| 7.         | UUE KATEGOORIA LOOMINE (RETSEPTID);                                                                                                    | 9          |
| 8.         | UUE RETSEPTI KOOSTAMINE (RETSEPTID)                                                                                                    | 10         |
| 9.<br>RE1  | PÄEVAMENÜÜ KOOSTAMINE – PLANEERIJASSE RETSEPTIDE (ÜHEL SÖÖGIKORRAL MITU<br>FSEPTI) JA SÖÖJATE LISAMINE (PLANEERIJA);                         | 11         |
| 10.        | POTIRETSEPTI MUUTMINE NII, ET POTIMASS EI MUUTU (PLANEERIJA);                                                                                | 13         |
| 11.        | POTIRETSEPTI MUUTMINE NII, ET POTIMASS MUUTUKS (PLANEERIJA);                                                                                 | 13         |
| 12.<br>(PL | PLANEERIJASSE SISESTATUD RETSEPTI MUUTMINE JA SELLE UUESTI PLANEERIJASSE LISAM<br>ANEERIJA);                                                 | 1INE<br>14 |
| 13.        | VAATA NÕUDELEHTE KUVAMINE (PLANEERIJA);                                                                                                    | 15         |
| 14.        | MITME PÄEVA KOONDNÕUDELEHE KOOSTAMINE (PLANEERIJA);                                                                                          | 15         |
| 15.        | LATTU KAUBA LISAMINE (LADU);                                                                                                    | 16         |
| 16.        | KAUBA KILOST TÜKIKS TEGEMINE (LADU);                                                                                                    | 17         |
| 17.        | POOLIKU SAATELEHE JÄTKAMINE HILJEM (LADU);                                                                                                   | 17         |
| 18.        | SAATELEHE SISESTAMISEL TEHTUD VEA KONTROLLIMINE JA PARANDAMINE (LADU);                                                                       | 18         |
| 19.        | UUE KOOSTISAINE LISAMINE PROGRAMMI (RETSEPTID ; LADU);                                                                                       | 19         |
| 20.        | PÄEVAMENÜÜ KOOSTISAINETE LAOST MAHA KANDMINE (PLANEERIJA);                                                                                   | 20         |
| 21.        | LAOST TOIDUAINETE MAHA KANDMINE (LADU);                                                                                                    | 21         |
| 22.        | TARNIJA NIME MUUTMINE VÕI "KUSTUTAMINE" (LADU)                                                                                               | 22         |
| 23.        | INVENTUURI VAATAMINE ERINEVATE AJAVAHEMIKE LÕIKES (LADU);                                                                                    | 23         |
| 24.        | EELNEVALT KOOSTATUD NÄDALAMENÜÜ TÕSTMINE TULEVIKKU (PLANEERIJA)                                                                              | 25         |

## 1. Sööjate gruppide kustutamine, nime muutmine ja lisamine (PLANEERIJA);

NB! Grupi nimetuse järele kirjutage normkaloraaž! (Vaata jooniseid!)

- 1.1. Grupi kustutamine (Joonis nr 1)
- 1.1.1. Vali "Sööjate grupid"
- 1.1.2. Vajuta grupi nimetuse taga olevale sõnale "Muuda"
- 1.1.3. Kustuta

Joonis nr 1

#### Planeerija Planeerija | Vali Planeerija | Muuda söögikordasid | Sööjate grupid | Kustuta Lasteaialaps (3-6) k 🗲 Nimi Katkesta Kustuta Salvesta Jrk Nimi Lasteaialaps (3-6) keskmine (1435 kcal) Muuda 12345 Koolilaps (7-19) keskmine (2250 kcal) Muuda Naine (20-75) keskmine (1970 kcal) Muuda Mees (20-75) keskmine (2600 kcal) Muuda Eakas (üle 75) keskmine (1850 kcal) Muuda

- 1.2. Grupi nimetuse muutmine (Joonis nr 2)
- 1.2.1. Vali "Sööjate grupid"
- 1.2.2. Vajuta grupi nimetuse taga olevale sõnale "Muuda"
- 1.2.3. Ülal kasti tekib valitud grupi nimetus, kirjuta lause üle ja salvesta

#### Joonis nr 2

#### Planeerija

Planeerija | Vali Planeerija | Muuda söögikordasid | Sööjate grupid | Kustuta

| Nimi  | Lasteaialaps (3-6) k 🖉                  |         |
|-------|-----------------------------------------|---------|
| Salve | sta Katkesta Kustuta                    |         |
| Jrk   | Nimi                                    |         |
| 1     | Lasteaialaps (3-6) keskmine (1435 kcal) | < Muuda |
| 2     | Koolilaps (7-19) keskmine (2250 kcal)   | Muuda   |
| 3     | Naine (20-75) keskmine (1970 kcal)      | Muuda   |
| 4     | Mees (20-75) keskmine (2600 kcal)       | Muuda   |
| 5     | Eakas (üle 75) keskmine (1850 kcal)     | Muuda   |

- 1.3. Grupi lisamine (Joonis nr 3)
- 1.3.1. Vali "Sööjate grupid"
- 1.3.2. Kirjuta ülal olevasse kasti uue grupi nimetus ja salvesta

| Planee | erija                                                                              |       |
|--------|------------------------------------------------------------------------------------|-------|
| Planee | rija   Vali Pl <del>anserija   Muuda söögiko</del> rdasid   Sööjate grupid   Kustu | Ita   |
| Nimi   |                                                                                    | 992   |
|        |                                                                                    |       |
| Salve  | esta Katkesta Kustuta                                                              |       |
| Jrk    | Nimi                                                                               |       |
| 1      | Lasteaialaps (3-6) keskmine (1435 kcal)                                            | Muuda |
| 2      | Koolilaps (7-19) keskmine (2250 kcal)                                              | Muuda |
| 3      | Naine (20-75) keskmine (1970 kcal)                                                 | Muuda |
| 4      | Mees (20-75) keskmine (2600 kcal)                                                  | Muuda |
| 5      | Eakas (üle 75) keskmine (1850 kcal)                                                | Muuda |

## 2. Söögikordade korrastamine (vajadusel lisada, vajadusel kustutada) (PLANEERIJA);

- 2.1. Söögikordade kustutamine (Joonis nr 4)
- 2.1.1. Vali "Muuda söögikordasid"
- 2.1.2. Vajuta kustutatava söögikorra järel olevale sõnale "Muuda"
- 2.1.3. Ülal kasti tekib valitud söögikorra nimetus, vajuta "Kustuta"

#### Joonis nr 4

#### Planeerija

| Planeer | <u>rija   Vali Planeerija   Muuda söö</u> | ikordasid   Sööjate grupid   Kustuta      |
|---------|-------------------------------------------|-------------------------------------------|
| Nimi    | Hommikusöök                               | <del>~ </del>                             |
| Salve   | sta Katkesta Kustuta                      |                                           |
| Jrk     | Nimi                                      | 10 mm mm mm mm mm mm mm mm mm mm mm mm mm |
| 1       | Hommikusöök                               | ( Muuda )                                 |
| 2       | Lõunaoode                                 | Muuda                                     |
| 3       | Lõunasöök                                 | Muuda                                     |
| 4       | Õhtuoode                                  | Muuda                                     |
| 5       | Õhtusöök                                  | Muuda                                     |
| 6       | Ööoode                                    | Muuda                                     |

- 2.2. Söögikordade nime muutmine (Joonis nr 5)
- 2.2.1. Vali "Muuda söögikordasid"
- 2.2.2. Vajuta muudetava söögikorra järel olevale sõnale "Muuda"
- 2.2.3. Ülal kasti tekib valitud söögikorra nimetus, kirjuta sõna üle ja vajuta "Salvesta"

#### Joonis nr 5

#### Planeerija

| Planeerija | <u>Vali Planeerija</u>   <u>Muuda söögikordasid</u>   <u>Sööjate grupid</u>   <u>Kustuta</u> |         |
|------------|----------------------------------------------------------------------------------------------|---------|
| Nimi       | Hommikusöök                                                                                  |         |
| Salvest    | Katkesta Kustuta                                                                             |         |
| Jrk        | Nimi                                                                                         |         |
| 1          | Hommikusöök                                                                                  | Muuda J |
| 2          | Lõunaoode                                                                                    | Muuda   |
| 3          | Lõunasöök                                                                                    | Muuda   |
| 4          | Õhtuoode                                                                                     | Muuda   |
| 5          | Õhtusöök                                                                                     | Muuda   |
| 6          | Ööoode                                                                                       | Muuda   |

- 2.3. Söögikordade lisamine (Joonis nr 6)
- 2.3.1. Vali "Muuda Söögikordasid"
- 2.3.2. Kirjuta ülal olevasse kasti uue söögikorra nimetus ja salvesta.

| Planee | erija                                                          |         |
|--------|----------------------------------------------------------------|---------|
| Planee | erija   Vali Planeerija   Muuda söögikordasid   Sööjate grupid | Kustuta |
| Nimi   |                                                                |         |
| Salv   | Katkesta Kustuta                                               |         |
| Jrk    | Nimi                                                           |         |
| 1      | Hommikusöök                                                    | Muuda   |
| 2      | Lõunaoode                                                      | Muuda   |
| 3      | Lõunasöök                                                      | Muuda   |
| 4      | Õhtuoode                                                       | Muuda   |
| 5      | Õhtusöök                                                       | Muuda   |
| 6      | Ööoode                                                         | Muuda   |

## 3. Retseptide kategooriatele kaalude lisamine gruppide kaupa (RETSEPTID);

- 3.1. Iga kategooria järel (paremal) on kastid, kuhu kirjuta planeeritav portsjoni mass grammides (Joonis nr 7)
- 3.2. Šalvesta

#### Joonis nr 7

Retseptide nimekiri

#### Uus retsept

| 1   | Kõik a b c f a h i j k l m n o p | l [ ] ] ] ] ] ] ] ] ] ] ] ] ] ] ] ] ] ]                  | IÕIÜ                                                                  | 1                                                 |                                                  |                                                    |          |
|-----|----------------------------------|----------------------------------------------------------|-----------------------------------------------------------------------|---------------------------------------------------|--------------------------------------------------|----------------------------------------------------|----------|
| Va  | ili kategooria 👻 Vali kook 👻     | 5 / VI                                                   |                                                                       |                                                   |                                                  |                                                    |          |
| Jrk | : Nimi                           | Toiduene<br>Lasteaiala<br>(3-6)<br>keskmine<br>(1435 kca | rgia kcal<br>Koolilap<br>(7-19)<br>keskmin<br>(2250<br>(2250<br>kcal) | os Naine<br>(20-75<br>nekeskmin<br>(1970<br>kcal) | Mees<br>) (20-75)<br>nekeskmir<br>(2600<br>kcal) | Eakas<br>) (üle 75)<br>nekeskmir<br>(1850<br>kcal) | l<br>1e  |
| Ho  | mmikusöögid (muud)               | 60 g                                                     | 903                                                                   | 80                                                | 100                                              | 25                                                 | salvesta |
| 1   | Keedetud muna ja krõbe peekon    | 132                                                      | 198                                                                   | 176                                               | 220                                              | 165                                                |          |
| 2   | Pähklimüsli (isevalmistatud)     | 237.6                                                    | 356.4                                                                 | 316.8                                             | 396                                              | 297                                                |          |
| 3   | Šveitsi müsli                    | 59.6                                                     | 89.4                                                                  | 79.5                                              | 99.4                                             | 74.5                                               |          |
| 10  | onid (niimanõhised)              | 150 0                                                    | 200                                                                   | 200                                               | 250                                              | 175                                                | salvesta |
| 10  | ogia (piniaponisca)              | Line a                                                   | g                                                                     | g                                                 | g                                                | g                                                  |          |
| 1   | Joogijogurt (keefirist)          | 116.9                                                    | 155.8                                                                 | 155.8                                             | 194.8                                            | 136.4                                              |          |
| 2   | Kakao                            | 111.7                                                    | 148.9                                                                 | 148.9                                             | 186.1                                            | 130.3                                              |          |

### 4. Retsepti koostisainete, massi ja külmkao muutmine nii, et muudetud retsepti väljatuleku mass ei erineks sellest, mis oli varem (RETSEPTID);

- 4.1. Ava soovitud retsept (klikka retsepti nimetusel) (Joonis nr 8)
- 4.2. Klikka soovitud koostisaine järel sõnale "Muuda"
- 4.3. Muuda massi ja külmkadu (Joonis nr 9)
- 4.4. Salvesta (nüüd on retsepti lõppmass muutunud (endise 1000 asemael n. 1100)
- 4.5. Nüüd vähenda mõnda teist koostisainet kuni lõppkaal jääb jälle 1000.

#### Joonis nr 8

#### Joogijogurt (keefirist) Uus retsept | vali grupp Prindi -Retsepti nimi Joogijogurt (keefirist Portsjone 1 Töödeldud Külmtöödeldud 🔘 Kuumtöödeldud Joogid (piimapõhised) Loo uus/Muuda Kategooria Salvestatud 0000-00-00 Koostisained Koostisaine nimi Bruto kaal Külmkadu Netokaal Jrk 0 1 🕢 Keefir 2,5% 0.9 kg 0.9 ka Muuda % 0 2 街 Jogurtilisand 0.1 0.1 kg kg Muuda 9/0 Brutomass kokku: Neto kokku: 1 kg 1 kg Kadu kuumtöötlemisel: 9% 0 Valmistoit: 1 kg Soola sisaldus ei tohi olla üle 1 2% Antud retsepti järgi valmistatud toit on talle omase maitse ja lõhnaga, ilma kõrvalise maitse ja lõhnata. Lisa koostisaine

| Koostisaine          | Keefir 2,5% |           | <u>Loo uus</u> |  |
|----------------------|-------------|-----------|----------------|--|
| Kogus                | 0.9         | kg        |                |  |
| Kadu külmtöötlemisel | 0           | %         |                |  |
| Mõõtühik             | kg 👻        |           |                |  |
| Ettevalmistatud      | tk 👻 Loo uu | <u>15</u> |                |  |
| Salvesta Katkesta Ku | stuta       |           |                |  |

### 5. Uue koostisaine lisamine (RETSEPTID);

- 5.1. Ava soovitud retsept
- 5.2. Vajuta "Lisa koostisaine" (Joonis nr 10)
- 5.3. Vajuta "Loo uus", vali nimekirjast soovitud koostisaine. (Joonis nr 11)
- 5.4. Sisesta uus koostisaine, määra kogus, külmkadu %.
- 5.5. Salvesta (nüüd on retsepti lõppmass muutunud (endise 1000 asemael n. 1100)
- 5.6. Nüüd vähenda mingit koostisainet (n. Vesi) kuni lõppkaal jääb jälle 1000

#### Joonis nr 10

| Retsent                                           | ti nimi                                                                                             | loogijogurt (keefirist                        |       |      |               |             |    |    |              |
|---------------------------------------------------|----------------------------------------------------------------------------------------------------|-----------------------------------------------|-------|------|---------------|-------------|----|----|--------------|
| Recsept                                           |                                                                                                    | ,                                             |       |      |               |             |    |    |              |
| Portsjone                                         |                                                                                                    | 1                                             |       |      |               |             |    |    |              |
| loodel                                            | aud                                                                                                 | Külmtöödeldud Kuumtöödeldud                   |       |      |               |             |    |    |              |
| Kategooria Joogid (piimapõhised)                  |                                                                                                    | Joogid (piimapõhised)                         |       | -    | Loo uus/Muuda |             |    |    |              |
| Salvest<br>Koostis                                | atud<br>ained                                                                                       | 0000-00-00                                    |       |      |               |             |    |    |              |
| Jrk                                               | Koostisaine nimi                                                                                    |                                               | Bruto | caal | Külml         | kadu Netoka | al |    |              |
| 1 🗹                                               | Keefir 2,5%                                                                                         |                                               | 0.9   | kg   | 0<br>%        | 0.9 k       | 9  |    | Muuda        |
| 2 🗄                                               | Jogurtilisand                                                                                       |                                               | 0.1   | kg   | 0 %           | 0.1 k       | g  |    | <u>Muuda</u> |
| Brutom                                            | ass kokku:                                                                                          |                                               | 1     | kg   | N             | eto kokku:  | 1  | kg |              |
| Kadu ku                                           | umtöötlemisel:                                                                                      |                                               | 0     | 9/6  | v             | almistoit:  | 1  | kg |              |
| Soola sisa<br>Antud reta<br>Ilma kõrv<br>Lisa koo | idus ei tohi olla üle 1,2%<br>epti järgi valmistatud toit o<br>alise makte ja lõhnata.<br>Istisaine | n talle omase <mark>maitse ja lõhnaga,</mark> |       |      |               |             |    |    |              |

| Koostisaine          | Keefir 2,5% |    | Loo uus |
|----------------------|-------------|----|---------|
| Kogus                | 0.9         | kg | $\sim$  |
| Kadu külmtöötlemisel | 0           | %  |         |
| Mõõtühik             | kg 👻        |    |         |
| Ettevalmistatud      | tk 👻 Loo uu | E  |         |

### 6. Retsepti tõstmine ühest kategooriast teise (RETSEPTID);

- 6.1. Ava retsept
- 6.2. Vajuta kategooria akna küljes olevale noolekesele (Joonis nr 12)
- 6.3. Vali katergooriate nimekirjast õige kategooria
- 6.4. Klikka tühjal kohal (et kategooria aken sulguks ja aktiivsus maha tuleks) ja salvesta

|                                                                                             | <u>pt</u>   vali grupp                                                                                                    |                     | -                           |                    |           |            |           |    | Prind        |
|---------------------------------------------------------------------------------------------|----------------------------------------------------------------------------------------------------|---------------------|-----------------------------|--------------------|-----------|------------|-----------|----|--------------|
| Retsepti                                                                                    | nimi                                                                                                    | Joogijogurt         | (keefirist                  |                    |           |            |           |    |              |
| Portsjon                                                                                    | 2                                                                                                    | 1                   |                             |                    |           |            |           |    |              |
| Töödeldı                                                                                    | bu                                                                                                    | Külmtööd<br>Kuumtöö | leldud<br>deldud            |                    |           |            |           |    |              |
| Kategoo                                                                                     | ria                                                                                                    | Joogid (piima       | põhised)                    |                    | 0         | Loo uus/Mu | uda       |    |              |
| Salvesta<br>Koostisa                                                                        | tud<br>ined                                                                                                    | 0000-00-00          |                             |                    | ~         |            |           |    |              |
| Jrk                                                                                         | Koostisaine nimi                                                                                                    |                     |                             | Bruto I            | aal       | Külmkadu   | Netokaal  |    |              |
| 1 💵                                                                                         | Keefir 2,5%                                                                                                    |                     |                             | 0.9                | kg        | 0<br>%     | 0.9 kg    |    | Muuda        |
| 2 🗄                                                                                         | Jogurtilisand                                                                                                    |                     |                             | 0.1                | kg        | 0<br>%     | 0.1 kg    |    | <u>Muuda</u> |
| Brutoma                                                                                     | ss kokku:                                                                                                    |                     |                             | 1                  | kg        | Neto       | kokku: 1  | kg |              |
|                                                                                             |                                                                                                    |                     |                             |                    |           |            |           |    |              |
| Kadu kuu                                                                                    | ımtöötlemisel:                                                                                                    |                     |                             | 0                  | %         | Valmi      | istoit: 1 | kg |              |
| Kadu kuu<br>Soola sisaki<br>Antud retse<br>ilma kõrval<br>Lisa koos<br>Valmistar            | imtöötlemisel:<br>lus ei tohi olla üle 1,2%<br>pti järgi valmistatud toit or<br>ise maitse ja lõhnata.<br>: <mark>tisaine</mark><br>nise kirjeldus    | talle omase maitse  | ja lõhnaga,                 | 0                  | %         | Valmi      | istoit: 1 | kg |              |
| Kadu kuu<br>Soola sisak<br>Antud retse<br>ilma kõrval<br>Lisa koos<br>Valmistar<br>Rasva si | ımtöötlemisel:<br>lus ei tohi olla üle 1,2%<br>pti järgi valmistatud toit or<br>ise maitse ja lõhnata.<br><u>tisaine</u><br>nise kirjeldus<br>saldus: | talle omase maitse  | ja lõhnaga,<br>Kalorid kokl | 0<br>.ri<br>ku:779 | %<br>kcal | Valmi      | istoit: 1 | kg |              |

### 7. Uue kategooria loomine (RETSEPTID);

- 7.1. Ava retsept
- Vajuta kategooria kasti taga olevale sõnale "Loo uus/muuda" (Joonis nr 13) Kirjuta tühja kasti uus kategooria ja salvesta (Joonis nr 14) 7.2.
- 7.3.

#### Joonis nr 13

| Joogijoguit (keel                                                                              | insu .                                              |               |                   |        |      |           |             |    | Deine |
|------------------------------------------------------------------------------------------------|-----------------------------------------------------|---------------|-------------------|--------|------|-----------|-------------|----|-------|
| Jus retsept   vai                                                                              | i grupp                                             |               | <b>•</b>          |        |      |           |             |    | Princ |
| Retsepti nimi                                                                                  |                                                     | Joogijogi     | urt (keefirist    |        |      |           |             |    |       |
| Portsjone                                                                                      |                                                     | 1             |                   |        |      |           |             |    |       |
| Töödeldud                                                                                      |                                                     | Külmt         | öödeldud          |        |      |           |             |    |       |
|                                                                                                |                                                     | Kuum          | töödeldud         |        |      |           |             |    |       |
| Kategooria                                                                                     |                                                     | Joogid (pi    | imapõhised)       |        | -    | Loo uus/M | 1uuda       |    |       |
| Salvestatud                                                                                    |                                                     | 0000-00-      | 00                |        |      |           |             |    |       |
| Koostisained                                                                                   |                                                     |               |                   |        |      |           |             |    |       |
| Irk Koost                                                                                      | isaine nimi                                         |               |                   | Bruto  | caal | Külmka    | du Netokaal |    |       |
| 1 🖳 Keefir                                                                                     | 2,5%                                                |               |                   | 0.9    | kg   | 0         | 0.9 kg      |    | Muuda |
|                                                                                                |                                                     |               |                   | 1000   |      | %         |             |    |       |
| 2 街 🛛 Joguri                                                                                   | tilisand                                            |               |                   | 0.1    | kg   | 0         | 0.1 kg      |    | Muuda |
|                                                                                                |                                                     |               |                   |        |      | 7/0       |             |    |       |
| Brutomass kokk                                                                                 | cu :                                                |               |                   | 1      | kg   | Net       | o kokku: 1  | kg |       |
| Kadu kuumtöötle                                                                                | emisel:                                             |               |                   | 0      | %    | Val       | mistoit: 1  | kg |       |
| Soola sisaldus ei tohi<br>Antud retsepti järgi va<br>ilma kõrvalise maitse<br>Lisa koostisaine | olla üle 1,2%<br>Imistatud toit on t<br>ja lõhnata. | alle omase ma | aitse ja lõhnaga, |        |      |           |             |    |       |
| /almistamise kir                                                                               | jeldus                                              |               |                   |        |      |           |             |    |       |
|                                                                                                |                                                     |               |                   |        |      |           |             |    |       |
|                                                                                                |                                                     |               |                   | .H     |      |           |             |    |       |
| Rasva sisaldus:                                                                                |                                                     | 23            | g Kalorid kok     | ku:779 | kcal |           |             |    |       |
| Valgud:                                                                                        |                                                     | 31            | g Süsivesikud     | d: 112 | g    |           |             |    |       |
| Salvesta Ka                                                                                    | tkesta Ku                                           | Istuta        |                   |        |      |           |             |    |       |

| Uus kategooria                 |           |       |
|--------------------------------|-----------|-------|
| Nimi 🔍 🔿                       |           |       |
| Kirjeldus                      |           |       |
| Salvesta Katkesta Kustuta      |           |       |
| Jrk. Nimi                      | Kirjeldus |       |
| 1 Hommikusöögid (muud)         |           | Muuda |
| 2 Joogid (piimapõhised)        |           | Muuda |
| 3 Joogid (täis- ja toormahlad) |           | Muuda |
| 4 Joogid (veepõhised)          |           | Muuda |
| 5 Leib/sepik                   |           | Muuda |

### 8. Uue retsepti koostamine (RETSEPTID)

- 8.1. Vajuta sõnale "Uus retsept"
- 8.2. Kirjuta tühja lahtrisse uue retsepti nimi ja määrake täpiga, kas toit on külm- või kuumtöödeldud. (Joonis nr 15)
- 8.3. Vali retseptile kategooria, vajutades kategooria taga olevale noolekesele.
- 8.4. Klikka tühjal kohal (et kategooria aken sulguks ja aktiivsus maha tuleks) ning salvesta.
- 8.5. Vajuta "Lisa koostisaine" (Joonis nr 10)
- 8.6. Vajuta "Loo uus", vali nimekirjast soovitud koostisaine. (Joonis nr 11)
- 8.7. Sisesta uus koostisaine, määra kogus, külmkadu % ja salvesta.
- 8.8. Sisesta valmistamise kirjeldus ja salvesta uuesti.

| Uus retsept<br>Uus retsept   vali grupp |         |          | -               |     |            |                   | Prind |
|-----------------------------------------|---------|----------|-----------------|-----|------------|-------------------|-------|
| Retsepti nimi                           |         |          | >               |     |            |                   |       |
| Portsjone                               | 1       |          |                 |     |            |                   |       |
| Töödeldud                               | (O Ka   | ilmtöö   | deldud          |     |            |                   |       |
| Kategooria                              | Home    | nikusöög | id (muud)       | - ( |            | uda               |       |
| Salvestatud                             |         |          |                 |     |            |                   |       |
| Koostisained                            |         |          |                 |     |            |                   |       |
| Jrk Koostisaine r                       | nimi    |          |                 |     | Bruto kaal | Külmkadu Netokaal |       |
| Lisa koostisaine                        |         |          |                 |     |            |                   |       |
| Valmistamise kirjeldus                  |         |          |                 |     |            |                   |       |
|                                         |         |          |                 |     |            |                   |       |
|                                         |         |          |                 | .ú  |            |                   |       |
| Rasva sisaldus:                         | 0       | g        | Kalorid kokku:0 | kca | 1          |                   |       |
| Valgud:                                 | 0       | g        | Süsivesikud: 0  | g   |            |                   |       |
| Salvesta Katkesta                       | Kustuta | 1        |                 |     |            |                   |       |
|                                         |         |          |                 |     |            |                   |       |

## 9. Päevamenüü koostamine – planeerijasse retseptide (ühel söögikorral mitu retsepti) ja sööjate lisamine (PLANEERIJA);

- 9.1. Vajuta Planeerija moodulis "Vali Planeerija" (Joonis nr 16)
- 9.2. Ava soovitud nädal, märkides selle ette täpikese ja vajutades nuppu "Loo uus planeerija" (Joonis nr 17)
- 9.3. Nüüd vali avatud planeerijas soovitud päev, vajutades nädalapäeva nimetusele.
- 9.4. Edasi alusta retseptide lisamist. Vajuta "Lisa hommikusöök" (samamoodi teised söögikrrad) (Joonis nr 18)
- 9.5. Vali toidu grupp, vajutades sama kasti paremal küljel olevale noolekesele.(Joonis nr 19)
- 9.6. Järgmiseks vali pakutav toit, vajutades sama kasti paremal külel olevale noolekesele.
- 9.7. Märgi iga vanusegrupi juurde sööjate arv (kui keegi ei söö, märgi 0) ja vajuta kastile "Lisa"

|                                                                                                    | Toitlustuskonsult                                                                                                    | atsioonid Toitl                                                                                    | ustusettevõtete tu                                                   | nnustamine    |                  |                    |
|----------------------------------------------------------------------------------------------------|----------------------------------------------------------------------------------------------------|----------------------------------------------------------------------------------------------------|----------------------------------------------------------------------|---------------|------------------|--------------------|
|                                                                                                    | Retseptid                                                                                                    | Ladu                                                                                               | Planeerija                                                           | Kassa         | Märkmed          | Küsimu<br>vastu    |
|                                                                                                    |                                                                                                    |                                                                                                    |                                                                      |               |                  | Tere,              |
|                                                                                                    |                                                                                                    |                                                                                                    |                                                                      |               |                  | Logi               |
|                                                                                                    |                                                                                                    |                                                                                                    |                                                                      |               |                  |                    |
| Planeerija                                                                                                    |                                                                                                    |                                                                                                    |                                                                      |               |                  |                    |
| Planeerija                                                                                                    | Vali Planeerija Muuda söö                                                                                                    | ogikordasid   S                                                                                    | Sööjate grupid   Kus                                                 | stuta         |                  |                    |
|                                                                                                    | Esmaspäev<br>24.10.2011                                                                                                    | Teisipäev                                                                                          | Kolmapäev Neljapä                                                    | ev Reede      | Laupäev Püh      | apäev N            |
| Hommikusö                                                                                                    | öök                                                                                                    | 23.10.2011                                                                                         | 26,10,2011 27,10,2                                                   | 011 28.10.201 | 1 29,10,2011 30. | 10.2011 <b>к</b> е |
| Lõunaoode                                                                                                    |                                                                                                    |                                                                                                    |                                                                      |               |                  |                    |
| Lõunasöök                                                                                                    |                                                                                                    |                                                                                                    |                                                                      |               |                  |                    |
| Ontuoode                                                                                                    |                                                                                                    |                                                                                                    |                                                                      |               |                  |                    |
|                                                                                                    |                                                                                                    |                                                                                                    |                                                                      |               |                  |                    |
| onis nr 17                                                                                                    | 7                                                                                                    |                                                                                                    |                                                                      |               |                  |                    |
| /ali Planeerij                                                                                                    | a                                                                                                    |                                                                                                    |                                                                      |               |                  |                    |
| Nimi                                                                                                    |                                                                                                    |                                                                                                    |                                                                      |               |                  |                    |
| Nädal:                                                                                                    | 01 Esmaspäev : 02.01.2012 - F                                                                                                    | <sup>2</sup> ühapäev : 08.01                                                                       | .2012                                                                |               |                  |                    |
| Nädal:                                                                                                    | 52 Esmaspäev : 26.12.2011 - F                                                                                                    | <sup>2</sup> ühapäev : 01.01                                                                       | .2012                                                                |               |                  |                    |
| Nädal:                                                                                                    | <b>51</b> Esmaspäev : 19.12.2011 - F                                                                                                    | Pühapäev : 25.12                                                                                   | 2.2011                                                               |               |                  |                    |
| Nädal:                                                                                                    | 50 Esmaspäev : 12.12.2011 - F                                                                                                    | <sup>2</sup> ūhapäev : 18.12                                                                       | 2.2011                                                               |               |                  |                    |
| Nädal:                                                                                                    | <b>49</b> Esmaspäev : 05.12.2011 - F                                                                                                    | Pühapäev : 11.12                                                                                   | 2.2011                                                               |               |                  |                    |
| Nädalu                                                                                                    | 19 Econocolicus - 28 11 2011 - 5                                                                                                    | Vibaniau - 04 17                                                                                   | 2011                                                                 |               | 100              |                    |
|                                                                                                    | 40 ESMASPAEV : 20.11.2011 - P                                                                                                    | unapaev . 04.12                                                                                    |                                                                      |               |                  | 1                  |
|                                                                                                    |                                                                                                    |                                                                                                    |                                                                      |               | Loo uus          | planeerija         |
| a                                                                                                    | 43 Esmaspäev : 24,10.2011 ·                                                                                                    | - Pühapäev : 3                                                                                     | 0.10.2011                                                            |               |                  |                    |
| (iii) Nadal:4                                                                                                    |                                                                                                    |                                                                                                    |                                                                      |               |                  |                    |
| Nädal:4                                                                                                    | 24 Esmaspäev : 13.06.2011 ·                                                                                                    | Pühapäev: 1                                                                                        | 9.06.2011                                                            |               |                  |                    |
| Nadal:4                                                                                                    | 24 Esmaspäev : 13.06.2011 ·<br>18 Esmaspäev : 02.05.2011 ·                                                                                              | - Pühapäev : 1<br>- Pühapäev : 0                                                                   | <u>9.06.2011</u><br>8.05.2011                                        |               |                  |                    |
| <ul> <li><u>Nadal:</u></li> <li><u>Nädal:</u></li> <li><u>Nädal:</u></li> <li><u>Nädal:</u></li> <li><u>Nädal:</u></li> </ul>                                                                                                    | 24 Esmaspäev : 13.06.2011 ·<br>18 Esmaspäev : 02.05.2011 ·<br>17 Esmaspäev : 25.04.2011 ·                                                               | <ul> <li>Pühapäev : 1</li> <li>Pühapäev : 0</li> <li>Pühapäev : 0</li> </ul>                       | <u>9.06.2011</u><br>8.05.2011<br>1.05.2011                           |               |                  |                    |
| <ul> <li><u>Nadal:</u></li> <li><u>Nädal:</u></li> <li><u>Nädal:</u></li> <li><u>Nädal:</u></li> <li><u>Nädal:</u></li> <li><u>Nädal:</u></li> <li><u>Nädal:</u></li> </ul>                                                                          | 24 Esmaspäev : 13.06.2011 -<br>18 Esmaspäev : 02.05.2011 -<br>17 Esmaspäev : 25.04.2011 -<br>48 Esmaspäev : 29.11.2010 -                                | <ul> <li>Pühapäev : 1</li> <li>Pühapäev : 0</li> <li>Pühapäev : 0</li> <li>Pühapäev : 0</li> </ul> | <u>9.06.2011</u><br>8.05.2011<br>1.05.2011<br>5.12.2010              |               |                  |                    |
| Nadal:           Nädal:           Nädal:           Nädal:           Nädal:           Nädal:           Nädal:           Nädal:           Nädal:           Nädal:           Nädal:           Nädal:           Nädal:           Nädal:           Nädal: | 24 Esmaspäev : 13.06.2011 -<br>18 Esmaspäev : 02.05.2011 -<br>17 Esmaspäev : 25.04.2011 -<br>48 Esmaspäev : 29.11.2010 -<br>41 Esmaspäev : 11.10.2010 - | - Pühapäev : 1<br>- Pühapäev : 0<br>- Pühapäev : 0<br>- Pühapäev : 0<br>- Pühapäev : 1             | <u>9.06.2011</u><br>8.05.2011<br>1.05.2011<br>5.12.2010<br>7.10.2010 |               |                  |                    |

#### Joonis nr 18

#### Planeerija

| 200 12 1992        | Grupp                                                                                                | Toiduenergia                                     |
|--------------------|----------------------------------------------------------------------------------------------------|--------------------------------------------------|
| Hommikusöök        | 2 7 sestered (conarühm)                                                                              | kcal                                             |
|                    | Lisa Hommikusöök                                                                                     |                                                  |
| Lõuppeääk          | Grupp                                                                                                | Toiduenergia                                     |
| ounasook           | 3-7 aastased (segarühm)                                                                              | 0 kcal                                           |
|                    |                                                                                                    |                                                  |
| 200 0000           | Grupp                                                                                                | Toidueneraia                                     |
| Õhtusöök           | Grupp<br>3-7 aastased (senarühm)                                                                     | Toiduenergia<br>0. kral                          |
| Õhtusöök           | Grupp<br>3-7 aastased (segarühm)<br><u>Lisa Õhtusöök</u>                                             | Toiduenergia<br>0 kcal                           |
| Õhtusöök           | Grupp<br>3-7 aastased (segarühm)<br>Lisa Õhtusöök<br>Grupp                                           | Toiduenergia<br>0 kcal<br>Toiduenergia           |
| Õhtusöök<br>Ööoode | Grupp<br>3-7 aastased (segarühm)<br>Lisa Õhtusöök<br>Grupp<br>3-7 aastased (segarühm)                | Toiduenergia<br>0 kcal<br>Toiduenergia<br>0 kcal |
| Õhtusöök<br>Ööoode | Grupp<br>3-7 aastased (segarühm)<br>Lisa Öhtusöök<br>Grupp<br>3-7 aastased (segarühm)<br>Lisa Ööoode | Toiduenergia<br>0 kcal<br>Toiduenergia<br>0 kcal |

#### Joonis nr 19

#### Planeerija

|             | Esmaspäev : 28.11.2011       |                                  |
|-------------|------------------------------|----------------------------------|
|             | Hommikusöögid (muud)         |                                  |
|             | Pähklimüsli (isevalmistatud) |                                  |
| Hommikusöök | <b>U</b>                     | 3-7 aastased (segarühm 🚺 🛛 Lisa) |
|             | Grupp                        | Toiduenergia                     |
|             | 3-7 aastased (segarühm)      | kcal                             |
|             | Lisa Hommikusöök             |                                  |
|             |                              | (                                |
| õupasöök    | Grupp                        | Toiduenergia                     |
|             | 3-7 aastased (segarühm)      | 0 kcal                           |
|             | <u>Lisa Lõunasöök</u>        |                                  |
| St          | Grupp                        | Toiduenergia                     |
| Untusook    | 3-7 aastased (segarühm)      | 0 kcal                           |
|             | <u>Lisa Õhtusöök</u>         |                                  |
| Ö = d       | Grupp                        | Toiduenergia                     |
| Jooode      | 3-7 aastased (segarühm)      | 0 kcal                           |
|             | Lisa Ööoode                  |                                  |
|             |                              | Prindi menüü P                   |

Vaata nõudelehte

## 10. Potiretsepti muutmine nii, et potimass ei muutu (PLANEERIJA);

- 10.1. Muuda vajalikud koostisained (Joonis nr 20)
- 10.2. Pane täpp koostisaine ette, mille mass võiks automaatselt muutuda (n. Vesi)
- 10.3. Salvesta

#### Joonis nr 20

|                                 | Mu                                                                                                    | <u>uda</u> <u>Kustuta</u>                                                                                                    |                                                                                                    |                                                                                                    |                                                                                                    |                                                                                                    |                                                                                                    |                                                                                                    |                                                                                                    |
|---------------------------------|----------------------------------------------------------------------------------------------------|----------------------------------------------------------------------------------------------------|----------------------------------------------------------------------------------------------------|----------------------------------------------------------------------------------------------------|----------------------------------------------------------------------------------------------------|----------------------------------------------------------------------------------------------------|----------------------------------------------------------------------------------------------------|----------------------------------------------------------------------------------------------------|----------------------------------------------------------------------------------------------------|
|                                 | Kaal/                                                                                                    |                                                                                                    | Toidu-                                                                                                    | a<br>Hind<br>/kr                                                                                                    |                                                                                                    | K.aine                                                                                                    | Spikker                                                                                                    | Kogus                                                                                                    |                                                                                                    |
| Grupp                           | gramm                                                                                                    | Kogus                                                                                                    | energia<br>/kcal                                                                                                    |                                                                                                    |                                                                                                    | Vesi                                                                                                    | 7.038 kg                                                                                                    | 7                                                                                                    | kg                                                                                                    |
| Lasteaialaps (3-6)              | 250                                                                                                    | _                                                                                                    | 88.1                                                                                                    | Koostisaine                                                                                                    | 0                                                                                                    | Tatratangud                                                                                                    | 2.581 kg                                                                                                    | 2.6                                                                                                    | <b>&gt;</b> kg                                                                                                    |
| kcal)                           | 250                                                                                                    | 2                                                                                                    |                                                                                                    | hind puudub                                                                                                    | 0                                                                                                    | Või 80%                                                                                                    | 0.586 kg                                                                                                    | 0.6                                                                                                    | kg                                                                                                    |
| Koolilaps (7-19)                | 225                                                                                                    | c                                                                                                    |                                                                                                    | Koostisaine                                                                                                    | 0                                                                                                    | Piim 2.5%                                                                                                    | 2.346 kg                                                                                                    | 2.3                                                                                                    | kg                                                                                                    |
| kcal)                           | 323                                                                                                    | •                                                                                                    | 114.5                                                                                                    | hind puudub                                                                                                    | 0                                                                                                    | Sool                                                                                                    | 0.001 kg                                                                                                    | 0                                                                                                    | kg                                                                                                    |
| Naine (20-75)<br>keskmine (1970 | 300                                                                                                    | 8                                                                                                    | 105.7                                                                                                    | Koostisaine                                                                                                    | 0                                                                                                    | Pipar                                                                                                    | 0.001 kg                                                                                                    | 0                                                                                                    | kg                                                                                                    |
| kcal)                           | 0000000                                                                                                    |                                                                                                    | CIM S SCOR                                                                                                    | hind puudub                                                                                                    | 0                                                                                                    |                                                                                                    |                                                                                                    | s                                                                                                    | alvest                                                                                                    |
|                                 | Grupp<br>Lasteaialaps (3-6)<br>keskmine (1435<br>kcal)<br>Koolilaps (7-19)<br>keskmine (2250<br>kcal)<br>Naine (20-75)<br>keskmine (1970<br>kcal)<br>Mees (20-75) | Grupp         gramm           Lasteaialaps (3-6)         keskmine (1435           keskmine (1435         250           kcal)         250           Koolilaps (7-19)         325           kcal)         325           kcal)         300           kcal)         300           kcal)         300 | Grupp         gramm         Kogus           Lasteaialaps (3-6)         keskmine (1435         250         5           kcal)         250         5         kcal)           Koolilaps (7-19)         325         6           kcal)         325         6           kcal)         300         8           Naine (20-75)         300         8           kcal)         400         20-75 | Grupp         gramm         Kogus energia<br>/kcal           Lasteaialaps (3-6)<br>keskmine (1435         250         5         88.1           Kcal)         5         88.1         5         88.1           Koolilaps (7-19)<br>keskmine (2250         325         6         114.5           Kcal)         300         8         105.7           Naine (20-75)<br>kcal)         300         8         105.7 | Grupp         gramm         Kogus energia<br>/kcal         /kr           Lasteaialaps (3-6)<br>keskmine (1435         250         5         88.1         Koostisaine<br>hind puudub           Koolilaps (7-19)<br>keskmine (2250         325         6         114.5         Koostisaine<br>hind puudub           Naine (20-75)<br>keskmine (1970         300         8         105.7         Koostisaine<br>hind puudub | Grupp     gramm     Kogus energia<br>/kcal     ker       Lasteaialaps (3-6)<br>keskmine (1435     250     5     88.1     Koostisaine<br>hind puudub     Image: Constraine<br>koostisaine<br>kcal     Image: Constraine<br>hind puudub     Image: Constraine<br>koostisaine<br>hind puudub     Image: Constraine<br>kcal     Image: Constraine<br>kcal <td>Grupp     gramm     Kogus energia<br/>/kcal     /kr     Vesi       Lasteaialaps (3-6)<br/>keskmine (1435<br/>kcal)     250     5     88.1     Koostisaine<br/>hind puudub     Interface       Koolilaps (7-19)<br/>keskmine (2250<br/>kcal)     325     6     114.5     Koostisaine<br/>hind puudub     Interface       Naine (20-75)<br/>keskmine (1970<br/>kcal)     300     8     105.7     Koostisaine<br/>hind puudub     Interface       Mana (20, 75)     300     8     105.7     Koostisaine<br/>hind puudub     Interface</td> <td>Grupp         gramm         Kogus         energia<br/>/kcal         /kr         Vesi         7.038 kg           Lasteaialaps (3-6)<br/>keskmine (1435<br/>kcal)         250         5         88.1         Koostisaine<br/>hind puudub         Image: Constant of the second second</td> <td>Grupp         gramm         Kogus energia /kr         Vesi         7.038 kg         7           Lasteaialaps (3-6)<br/>keskmine (1435<br/>kcal)         250         5         88.1         Koostisaine<br/>hind puudub         ①         Tatratangud         2.581 kg         2.58         2.5         2.5         2.5         0.6         Või 80%         0.586 kg         0.6           Koolilaps (7-19)<br/>keskmine (2250<br/>kcal)         325         6         114.5         Koostisaine<br/>hind puudub         ②         Piim 2.5%         2.346 kg         2.3           Naine (20-75)<br/>keskmine (1970<br/>kcal)         300         8         105.7         Koostisaine<br/>hind puudub         ③         Pipar         0.001 kg         0           Mass (20-75)         4         105.7         Koostisaine<br/>hind puudub         ③         Image: State State Sta</td> | Grupp     gramm     Kogus energia<br>/kcal     /kr     Vesi       Lasteaialaps (3-6)<br>keskmine (1435<br>kcal)     250     5     88.1     Koostisaine<br>hind puudub     Interface       Koolilaps (7-19)<br>keskmine (2250<br>kcal)     325     6     114.5     Koostisaine<br>hind puudub     Interface       Naine (20-75)<br>keskmine (1970<br>kcal)     300     8     105.7     Koostisaine<br>hind puudub     Interface       Mana (20, 75)     300     8     105.7     Koostisaine<br>hind puudub     Interface | Grupp         gramm         Kogus         energia<br>/kcal         /kr         Vesi         7.038 kg           Lasteaialaps (3-6)<br>keskmine (1435<br>kcal)         250         5         88.1         Koostisaine<br>hind puudub         Image: Constant of the second second | Grupp         gramm         Kogus energia /kr         Vesi         7.038 kg         7           Lasteaialaps (3-6)<br>keskmine (1435<br>kcal)         250         5         88.1         Koostisaine<br>hind puudub         ①         Tatratangud         2.581 kg         2.58         2.5         2.5         2.5         0.6         Või 80%         0.586 kg         0.6           Koolilaps (7-19)<br>keskmine (2250<br>kcal)         325         6         114.5         Koostisaine<br>hind puudub         ②         Piim 2.5%         2.346 kg         2.3           Naine (20-75)<br>keskmine (1970<br>kcal)         300         8         105.7         Koostisaine<br>hind puudub         ③         Pipar         0.001 kg         0           Mass (20-75)         4         105.7         Koostisaine<br>hind puudub         ③         Image: State State Sta |

## 11. Potiretsepti muutmine nii, et potimass muutuks (PLANEERIJA);

- 11.1. Muuda vajalikud koostisained (Joonis nr 21)
- 11.2. Salvesta (jälgi, et nupuke ei oleks märgitud ühegi koostisaine ette!)

#### Joonis nr 21

#### Planeerija

```
Planeerija | Vali Planeerija | Muuda söögikordasid | Sööjate grupid | Kustuta
```

|              | Esmaspäev : 24.10.<br>Tatrapuder        | .2011 |       | Mu                           | <u>uda Kustuta</u>         |       |             |                   |             |         |           |          |             |    |         |          |     |    |
|--------------|-----------------------------------------|-------|-------|------------------------------|----------------------------|-------|-------------|-------------------|-------------|---------|-----------|----------|-------------|----|---------|----------|-----|----|
|              |                                         | Kaal/ |       | Toidu-<br>s energia<br>/kcal | jia<br>/kr                 | 1000  | K.aine      | Spikker           | Kogu        | s       |           |          |             |    |         |          |     |    |
|              | Grupp                                   | gramm | Kogus |                              |                            | 0     | Vesi        | 7,038 kg          | 7           | kg      |           |          |             |    |         |          |     |    |
|              | Lasteaialaps (3-6)                      |       |       |                              | Koostisaine                | 0     | Tatratangud | 2.581 kg          | 2.6         | kg      |           |          |             |    |         |          |     |    |
|              | kcal)                                   | 250 5 | 250 5 | 5                            | 5                          | 5     | 5           | 5                 | 88.1        | 88.1    | 88.1      | 88.1     | hind puudub | 0  | Või 80% | 0.586 kg | 0.6 | kg |
|              | Koolilaps (7-19)                        | 325   | 325   | 325                          | 325                        | 225 6 | 6 114.5     | 114 5 Koostisaine | Koostisaine | 0       | Piim 2.5% | 2.346 kg | 2.3         | kg |         |          |     |    |
|              | kcal)                                   | 525   | Ŭ     | 114.5                        | hind puudub                | 0     | Sool        | 0.001 kg          | 0           | kg      |           |          |             |    |         |          |     |    |
|              | Naine (20-75)<br>keskmine (1970         | 300   | 8     | 105.7                        | Koostisaine                | 0     | Pipar       | 0.001 kg          | 0           | kg      |           |          |             |    |         |          |     |    |
| 100 Kg 700g0 | kcal)                                   | -     | ( )   |                              | inite produce              | 0     |             |                   | 6 5         | alvesta |           |          |             |    |         |          |     |    |
| Hommikusöök  | Mees (20-75)<br>keskmine (2600<br>kcal) | 350   | 10    | 123.3                        | Koostisaine<br>hind puudub |       |             |                   | *           | _       |           |          |             |    |         |          |     |    |

## 12. Planeerijasse sisestatud retsepti muutmine ja selle uuesti planeerijasse lisamine (PLANEERIJA);

- 12.1. Ava soovitud nädalapäev päev
- 12.2. Klikka muudetava retsepti koostisainete kohal sõnale "Muuda" (Joonis nr 22)
- 12.3. Vaheta retsept, võib vahetada ka toidu gruppi, samuti sööjate arvu ja vajuta "Muuda" (Joonis nr 23)

#### Joonis nr 22

#### Planeerija

Planeerija | Vali Planeerija | Muuda söögikordasid | Sööjate grupid | Kustuta

|                                         | Kaal/<br>gramm | Kogus    | Toidu-<br>energia<br>/kcal |                            | 1 | Keine            | Spikker  | Kogus |      |  |   |   |  |   |          |          |      |
|-----------------------------------------|----------------|----------|----------------------------|----------------------------|---|------------------|----------|-------|------|--|---|---|--|---|----------|----------|------|
| Grupp                                   |                |          |                            | /kr                        | 0 | Kaerahelbed      | 0.18 kg  | 0.18  | kg   |  |   |   |  |   |          |          |      |
| Lasteaialaps (3-6)                      |                | -        |                            | 2 2<br>( <u>2</u> ) 3      | 0 | Kaerakliid       | 0.045 kg | 0.05  | kg   |  |   |   |  |   |          |          |      |
| keskmine (1435<br>kcal)                 | 250            | -        | 1                          |                            | 0 | Vesi             | 0.387 kg | 0.4   | kg   |  |   |   |  |   |          |          |      |
| Koolilaps (7-19)                        | 325            | e<br>ess |                            |                            | 0 | Piim (toor) 4,2% | 0.36 kg  | 0.35  | kg   |  |   |   |  |   |          |          |      |
| kcal)                                   |                | 325      |                            |                            |   |                  |          |       |      |  | - | - |  | 0 | Rapsiõli | 0.023 kg | 0.02 |
| Naine (20-75)<br>keskmine (1970         | 285            | 1        | 413                        | Koostisaine                | 0 | Suhkur           | 0.014 kg | 0.01  | kg   |  |   |   |  |   |          |          |      |
| kcal)                                   |                |          |                            | hind puudub                | 0 | Sool             | 0.006 kg | 0.005 | kg   |  |   |   |  |   |          |          |      |
| Mees (20-75)<br>keskmine (2600<br>kcal) | 333            | 1        | 482.5                      | Koostisaine<br>hind puudub | ۲ |                  |          | Salve | esta |  |   |   |  |   |          |          |      |
| Eakas (üle 75)                          |                |          |                            |                            |   |                  |          |       |      |  |   |   |  |   |          |          |      |

| Esmaspäev : 13.06.2011       | <b>C</b> \             |   |       |  |
|------------------------------|------------------------|---|-------|--|
| Pudrud                       | $\sim$                 |   |       |  |
| Kaerahelbepuder kaerakliideg |                        |   |       |  |
| Lasteaialaps (3-6            | ) keskmine (1435 kcal) |   |       |  |
| Koolilaps (7-19              | ) keskmine (2250 kcal) | 0 |       |  |
| Naine (20-75                 | ) keskmine (1970 kcal) | 1 |       |  |
| Mees (20-75                  | ) keskmine (2600 kcal) | 1 | ~     |  |
| Eakas (üle 75                | ) keskmine (1850 kcal) | 1 | Muuda |  |

### 13. Vaata nõudelehte kuvamine (PLANEERIJA);

- 13.1. Ava soovitud nädalapäev
- 13.2. Keri täiesti lehe lõppu
- 13.3. Klikka all vasakus nurgas olevale lausele "Vaata nõudelehte" (Joonis nr 24)

| Q., | Banaan                      | 0.6   | 0 (-0.6)           |
|-----|-----------------------------|-------|--------------------|
| 2   | Ingverijuur                 | 0.012 | 0 (-0.012)         |
| 33  | Vahtrasiirup                | 0.015 | 0 (-0.015)         |
| 34  | Apelsinimahl 100%           | 0.1   | 0 (-0.1)           |
| 35  | Apelsinikoor (riivitud)     | 0.008 | 0 (-0.008)         |
| 36  | Aprikoos (kuivatatud)       | 0.07  | 0 (-0.07)          |
| 37  | Mandlid                     | 0.065 | 0 (-0.065)         |
| 38  | Sibul (mugul)               | 0.5   | 0 (-0.5)           |
| 39  | Puljongipulber (naturaalne) | 0.01  | 0 (-0.01)          |
| 40  | Sai (täistera)              | 0.15  | 0 (-0.15)          |
| 41  | Juust (31%)                 | 0.03  | 0 (-0.03)          |
| 42  | Päevalilleseemned           | 0.025 | 0 (-0.025)         |
| 43  | Jääsalat                    | 0.28  | 0 (-0.28)          |
| 44  | Juust Parmesan 30%          | 0.013 | 0 (-0.013)         |
| 45  | Jogurt (maitsestamata) 3%   | 0.075 | 0 (-0.075)         |
| 46  | Sinep                       | 0.003 | 0 (-0.003)         |
|     |                             |       | Prindi   Sünkronis |

### 14. Mitme päeva koondnõudelehe koostamine (PLANEERIJA);

14.1. Lisa Planeerija nädalavaates "linnukesed" päevade all olevatesse kastidesse (Joonis nr 25)

#### Joonis nr 25

#### Planeerija Planeerija | Vali Planeerija | Muuda söögikordasid | Sööjate grupid | Kustuta Pühapäev Esmaspäev <u>Teisipäev</u> Kolmapäev Neljapäev Reede Laupäev Nädala 02.05.2011 03.05.2011 04.05.2011 05.05.2011 06.05.2011 07.05.2011 08.05.2011 keskmin Tatrahelbepuder marjadega Joogijogurt (keefirist) Hirsi-Kaerahelbepuder puuviljapuder Moos (keedis) Pähklipuru Ounamahl 100% Roheline tee Aprikoosipuder Rooibose tee Suverõõm (suhkruta) Pähklimiisl Panklimüsli (isevalmistatud) Piim PirnÖun Öun SuvikörvitsesektoridNäkileib (Finn Pähklid (erinevad) Värske kurgi pulgad Crisp) Gransatõun Paprikaribad (erivärvi) Tomatisektorid Kanasupp kookospiimaga Vaarikavaht Lõunaoode Granaatõu Kalapallid VärskekapsaboršVeisehakklihakasteTomati-paprika va skenapsaou veterianaki nanaste püreesupp Hapukoor 20% Täisterapasta täisteranuu Rukkileib Tomstisektorid Rukkileib (täistera) C-vitamiini kokteil juuretisega püreesupp täisteranuudlitega Rukkileib Kartulikaalikapüree Rukkileih juuretisega (seemnetega) Aedmaasika-laimi Kapsa-peedi-õunasalat (täistera) Kaerahelbe-Lõunasöök mnetega) majoneesiga Kodujuustu-(seemneteg Kohupiimakaeraneibe-porgandikook Keedetud muna sektorid Röstitud kikerherned, sojaoad või oad Tomatimahl pannacotta le seren vaht mariade kirsivorm Viinamaria Viinamarjamani Köögiviljavalik Speltanisupäts Hernepesto Kuivatatud puuviljad ja marjad Vaarikasmuuti kaerakliidega Õhtuoode 100% Juurviljapihvid Krōbe peekon Jääsalat rukola ja Köögiviljaragu Tatragaletid Seesamis paneeritu kikerhernepihvid Tomati-kurgisalat dPiima-riisisi pHamburgerileib (pruuni riisiga) Sepik (mahe) Munasalat Hamburgeri pihv veiselihast Hamburgeri Keefin (kirss)tomatitega Tzatziki kaste Tomatisektorid Lehtsalat Õhtusöök Peedi-õunamahl (toor) Ordiitee YingYang (suhkruta) Jogurt mee, apelsinide ja pekaanpähklitega Köögiviljavalik Pähklid Rukkileib Puuviljavalik Kakao Kaeraküpsis (täistera) Sardiinipähklitega Kiivisektorid (erinevad) Ööoode munasalat Marjatee Ehapuna kruta) Arvesta V 門 10 koguseid Detailne info söögikordade kohta Kokku

### 15. Lattu kauba lisamine (LADU);

- 15.1. Vali "Toiduladu" (Joonis nr 26)
- 15.2. Edasi vali "Lisa kaup lattu" (Joonis nr 27)
- 15.3. Täida lüngad (Kauba nime valimiseks vajuta paremal olevale noolekesele) (Joonis nr 28) ja salvesta.
- 15.4. Seejärel tekib alla nimekiri kontrolli jaoks, kas kogused ja hinnad said õiged (Kaup pole veel lattu läinud ja saab muudatusi teha). Kui kõik on õige, siis on vaja lisada toiduainete ette Linnukesed ja vajutada "Kanna kaup lattu" nupule. Nüüd on kaup kenasti laos.

NB! Mitte kanda lattu (panna linnukesi ja lattu kanda) KORRAGA rohkem, kui 10 toiduainet!

Joonis nr 26

| Ladude nimekiri |               |        |  |
|-----------------|---------------|--------|--|
| Lao käive       |               |        |  |
| Jrk Jao nimi    | Aadress       |        |  |
| 1 Toiduladu     | 15 <u>8</u> 6 | Seaded |  |
|                 |               |        |  |

#### Joonis nr 27

| Laos olevad ained arvenumbrite järgi.                     |                    |                              |              |
|-----------------------------------------------------------|--------------------|------------------------------|--------------|
| Lisa kaupu lattu) Kauba mahakandmine   Prindi   Kroonides |                    |                              |              |
|                                                           | Otsi ajavahemikus: | kuni                         | Otsi         |
| Reede : 02.12.2011 Sorteeri:                              | Tarnija järgi 🚽    | Sisestamise kuupäeva järgi 👻 | Arve järgi 👻 |

| Kauba nimi               | Allikkress |                        | •       |
|--------------------------|------------|------------------------|---------|
| Kauba kirjeldus          |            |                        |         |
| Hind / kg                | ( ( )      | käibemaksuta 🚽 EUR     | t 🚽     |
| Kogus                    |            | /kg                    |         |
| Realiseerida             | dd.mm.yyyy |                        |         |
| Tarnija nimi             |            | või Vali olemasolev ta | rnija 🚽 |
| Saatelehe nr.            | <          |                        |         |
| Saatelehel olev kuupäev. | dd.mm.yyyy |                        |         |
| Kau <u>barühm</u> .      |            | või Vali kaubarühm 🚽   | 1       |

### 16. Kauba kilost tükiks tegemine (LADU);

- 16.1. Vali "Toiduladu" (Joonis nr 26)
- 16.2. Edasi vali "Lisa kaup lattu" (Joonis nr 27)
- 16.3. Vajuta "Kaup lattu tükina" (Joonis nr 29)
- 16.4. Vali soovitud koostisaine, vajutades noolekesele ja lisa alumisse lahtrisse tükikaal, salvesta (Joonis nr 30)

Tükkideks tasub teha vaid sellised koostisained, mida on võimatu kilodena arvestada (näiteks munad). Kui vähegi võimalik, arvesta koostisaineid kilodes.

Joonis nr 29

| Lao nimekirja  Lisa u         | us koostisaine  Kaup l | attu tükina) <u>Muuda tarnijaid</u>   . |
|-------------------------------|------------------------|-----------------------------------------|
| Kauba nimi<br>Kauba kirjaldur | Allikkress             |                                         |
| kauba kirjelous               |                        |                                         |
| Hind / kg                     | 0                      | käibemaksuta 🚽 EUR                      |
| Kogus                         |                        | /ka                                     |

Joonis nr 30

| Kauba kilogrammides                           | t tükkideks määramine       |    |   |  |
|-----------------------------------------------|-----------------------------|----|---|--|
| <u>Lisa kaupa lattu</u>                       |                             |    |   |  |
| Kauba nimi<br>Ühe tüki kaal<br>Salvesta Kustu | Muna<br>0,06<br>ta Katkesta | kg | 2 |  |

## 17. Pooliku saatelehe jätkamine hiljem (LADU);

- 17.1. Vali "Toiduladu" (Joonis nr 26)
- 17.2. Edasi vali "Lisa kaup lattu" (Joonis nr 27)
- 17.3. Täida lüngad (Kauba nime valimiseks vajuta paremal olevale noolekesele) (Joonis nr 28) ja salvesta.
- 17.4. Arve nr, saatelehe kuupäev ja tarnija nimi peavad kattuma, ainukt siis lisanduvad kaubad poolikule saatelehele lisaks.

## 18. Satelehe sisestamisel tehtud vea kontrollimine ja parandamine (LADU);

- 18.1. Vali "Toiduladu" (Joonis nr 26)
- 18.2. Edasi vali "Lisa kaup lattu" (Joonis nr 27)
- 18.3. Kui sisestatud saatelehe ja paberil oleva saatelehe lõppsummad ei kattu, siis...
- 18.4. Klikka koostisainel, mis on valesti sisestatud (Joonis nr 31)
- 18.5. Paranda kauba sisestamise aknas viga ja salvesta

| Kauba nimi               | Ananass    |                    | +        |
|--------------------------|------------|--------------------|----------|
| Kauba kirjeldus          |            |                    |          |
| Hind / kg 🔰              | 1.15       | käibemaksuta 🚽 E   | UR 🚽     |
| Kogus                    | 1          | /kg                |          |
| Realiseerida 🕻           | dd.mm.yyyy |                    |          |
| Tarnija nimi             | Oma pood   | või Oma pood       | 10       |
| Saatelehe nr.            | 111111     |                    |          |
| Saatelehel olev kuupäev. | 02.12.2011 |                    |          |
| Kaubarühm.               | -          | või Vali kaubarühm | <b>.</b> |
| Salvesta Katkesta        |            |                    |          |

|                    | (Neld and          | imeld saab muu | ta)   |            |           |
|--------------------|--------------------|----------------|-------|------------|-----------|
| Kauba nimetus      | Kirjeldus          | Hind<br>(€)    | Kogus | Ostetud    | Vahesumma |
| Arve number: 11111 | 1                  | 0.105.53       |       |            |           |
| Ananass            |                    | 1.15           | 1     | 2011-12-02 | 1.15      |
|                    | Arve 111111 kokku: | 1.15€          | 1 kg  | 2011-12-02 | 1.15      |
|                    | Käibemaksuga:      | 1.38 €.        |       |            |           |

## 19. Uue koostisaine lisamine programmi (RETSEPTID ; LADU);

- 19.1. Koostisaine lisamine moodulis Retseptid
- 19.1.1. Ava retsept, kuhu uut koostisainet soovid lisada
- 19.1.2. Vajuta "Lisa koostisaine" (Joonis nr 10)
- 19.1.3. Edasi vajuta "Loo uus" (Joonis nr 32)
- 19.1.4. Teine võimalus on lisada koostisaine, kui lähete moodulisse ladu -> oma lao nimi(toiduladu) ja vajutate "lisa kaupa lattu" ning menüüst "Lisa uus koostisaine".
- 19.1.5. Siseata uus koostisaine (Nimi, rasvad, valgud, süsivesikud), kalorid arvutab programm ise ja salvesta (Joonis 33). Kategooria pole oluline, toiduaine kood kirjuta vaid siis, kui sinu raamatupidamine seda nõuab.

Joonis nr 32

| Koostisaine               | vali koostisaine                                                                                                |    | Loo uus |
|---------------------------|----------------------------------------------------------------------------------------------------|----|---------|
| Kogus                     |                                                                                                    | kg |         |
| Kadu külmtöötlemisel      |                                                                                                    | %  |         |
| Mõõtühik                  | kg 👻                                                                                                    |    |         |
| Ettevalmistatud           | tk 👻 Loo uus                                                                                                    |    |         |
| Salvesta Katkesta Kustuta | han the state of the state of the state of the state of the state of the state of the state of the state of the |    |         |

#### Joonis nr 33

#### Koostisaine

| Nimi                        | Artišokk                       |                                    |                                  |                      |
|-----------------------------|--------------------------------|------------------------------------|----------------------------------|----------------------|
| Rasva                       | 0,15                           | g/100g                             |                                  |                      |
| Valgud                      | 3,27                           | g/100g                             |                                  |                      |
| Süsivesikud                 | 10,51                          | g/100g                             |                                  |                      |
| Kaloreid                    | 56.47                          | kcal/100g                          |                                  |                      |
| Kategooria                  | ).                             | Loo uus                            |                                  |                      |
| Toiduaine<br>kood:          | <u>۲</u>                       |                                    |                                  |                      |
| "Toiduaine ko<br>keedidega, | ood" ei ole kohust             | uslik täita. Mõningates toitlustus | skohtades on toiduained raamatup | pidamises koos       |
| Salvesta                    | Katkesta Kus                   | stuta                              |                                  |                      |
| Jrk koostisa                | aine nimi                      |                                    | Rasv (g/100g)                    | Kaloreid (kcal/100g) |
| 1 Allikkres                 | <u>is</u>                      |                                    | 0.7                              | 40.46                |
| 2 Ananass                   | 1                              |                                    | 0.1                              | 94.9                 |
| 3 Ananass                   | (kompott)                      |                                    | 0                                | 52.8                 |
| 4                           | / Institute to the Association |                                    | 0                                | 0.0                  |

- 19.2. Koostisaine lisamine moodulis Ladu.
- 19.2.1. Vali "Toiduladu" (Joonis nr 26)
- 19.2.2. Vali "Lisa kaup lattu" (Joonis nr 27)
- 19.2.3. Vali "Lisa uus koostisaine" (Joonis nr 34)
- 19.2.4. Siseata uus koostisaine (Nimi, rasvad, valgud, süsivesikud), kalorid arvutab programm ise ja salvesta (Joonis 33). Kategooria pole oluline, toiduaine kood kirjuta vaid siis, kui sinu raamatupidamine seda nõuab.

#### Joonis nr 34

| Lisa kaupa lattu                  |                    |                                       |
|-----------------------------------|--------------------|---------------------------------------|
| <u>Lao nimekirja Lisa uus koo</u> | ostisaine Kaup lat | <u>tu tükina  Muuda tarnijaid   K</u> |
| Kauba nimi                        | Allikkress         |                                       |
| Kauba kirjeldus                   |                    |                                       |
| Hind / kg                         |                    | käibemaksuta 🚽 EUR 🚽                  |
| Kogus                             |                    | /kg                                   |
| Realiseerida                      | dd.mm.yyyy         |                                       |
| Tarnija nimi                      |                    | või Vali olemasolev tarnij            |
| Saatelehe nr.                     | <u></u>            |                                       |
| Saatelehel olev kuupäev.          | dd.mm.yyyy         |                                       |
| Kaubarühm.                        | 1                  | või Vali kaubarühm 🚽                  |
| Salvesta Katkesta                 |                    |                                       |

## 20. Päevamenüü koostisainete laost maha kandmine (PLANEERIJA);

- 20.1. Ava Planeerija moodulis soovitud nädalapäevpäev
- 20.2. Kontrolli, et kõik nõutud koostisained on laos olemas. Seda näed kerides lehekülje alla koostisainete nimekirja juurde. Kui koostisaine on punaselt, siis ei ole seda laos piisavalt ja ei saa sünkroniseerida. (Joonis nr 35)
- 20.3. Sünkroniseeri

| Jrk | Koostisaine nimi             | Kogus / kg | Laos / kg            |
|-----|------------------------------|------------|----------------------|
| 1   | Sealiha(kondita, keskmiselt) | 2.2        | 24.2 (22)            |
| 2   | Hapukapsas                   | 2.8        | 7 (4.2)              |
| 3   | Odrakruup                    | 0.4        | 10.7 (10.3)          |
| 4   | Suhkur                       | 0.2        | 2.756 (2.556)        |
| 5   | Porgand                      | 0.3        | 11.8 (11.5)          |
| 6   | Või 80%                      | 0.1        | 21.57 (21.47)        |
| 7   | Searibi                      | 0          | 14.925 (14.925)      |
| 8   | Sool                         | 0          | 3.3 (3.3)            |
| 9   | Kartul                       | 1.1        | 19.8 (18.7)          |
| 10  | Broiler (terve)              | 0          | 0 (0)                |
| 11  | Vesi                         | 5.9        | 8722.97 (8717.07)    |
|     |                              |            | Prindi   Sünkronisee |

### 21. Laost toiduainete maha kandmine (LADU);

- 21.1. Vali "Toiduladu" (Joonis nr 26)
- 21.2. Vali "Kauba maha kandmine" (Joonis nr 36)
- 21.3. Klikka laos selle toiduainepartii peale, mida soovid maha kanda (Joonis nr 37)
- 21.4. Üleval aknas muuda "maha kanda" kogus endale sobivaks
- 21.5. Sisesta mahakandmise põhjus
- 21.6. Klikka "kanna kaup maha
- 21.7. Prindi mahakandmise akt

#### Joonis nr 36

| Laos olevad ained arvenun<br>Lisa kaupu lattu   Kauba m | nahakandmine) Prir | ndi   Kroonides |                  |     |                    |            |        |         |
|---------------------------------------------------------|--------------------|-----------------|------------------|-----|--------------------|------------|--------|---------|
|                                                         |                    |                 | Otsi ajavahemiku | ıs: | kur                | ni         | 3      | Otsi    |
| Reede : 02.12.2011                                      |                    | Sorteeri:       | Tarnija järgi    | •   | Sisestamise kuupäe | va järgi 👻 | Arve   | järgi 👻 |
| Arve number                                             | Sisetatud          | Tarnija         |                  |     | Kokku (€)          | Kokku +    | ·km(€) |         |

|                                                                                      | inumine                                            |           |                                   |                                     |                                                   |              |
|--------------------------------------------------------------------------------------|----------------------------------------------------|-----------|-----------------------------------|-------------------------------------|---------------------------------------------------|--------------|
| <u>ao nimekirja</u>                                                                  | Kroonides                                          |           |                                   |                                     |                                                   |              |
| Kauba nimi<br>Kirjeldus                                                              | Hapukapsas                                         |           |                                   |                                     |                                                   |              |
| Hind / kg                                                                            | 0.9                                                |           |                                   |                                     |                                                   |              |
| Kogus laos                                                                           | 2.5                                                | /kg       |                                   |                                     |                                                   |              |
| Maha kanda                                                                           | 257                                                | /kg       |                                   |                                     |                                                   |              |
| Mahakandmis                                                                          | e põhjus                                           |           |                                   |                                     |                                                   |              |
| ~~                                                                                   | $\sim$                                             |           |                                   |                                     |                                                   |              |
| $\sim$                                                                               | $\sim$                                             |           |                                   |                                     |                                                   |              |
| ~~                                                                                   | ~                                                  |           |                                   |                                     |                                                   |              |
| Kanna kauna                                                                          | maha) Katkesta                                     | ٦         |                                   |                                     |                                                   |              |
| Kanna kaupa<br>Irk Kauba nim<br>Vali kaup                                            | umaha) (Katkesta<br>ni                             | Kirjeldus | Hind<br>(€)                       | Kogus<br>(kg)                       | Ostetud                                           | Realiseerida |
| Kanna kaupa<br>Irk Kauba nim<br>Vali kaup<br>1 Hakkliha (                            | imaha) Katkesta<br>hi<br>sea - veise)              | Kirjeldus | Hind<br>(€)<br>2.3008             | Kogus<br>(kg)<br>70.6               | Ostetud<br>2009-08-31                             | Realiseerida |
| Kanna kaupa<br>Irk Kauba nim<br>Vali kaup<br>1 Hakkliha (<br>2 Hapukans              | i<br>Matkesta<br>Ni<br>Sea - veise)<br>as          | Kirjeldus | Hind<br>(€)<br>2.3008<br>2        | Kogus<br>(kg)<br>70.6<br>4.5        | Ostetud<br>2009-08-31<br>2011-01-31               | Realiseerida |
| Kanna kaupa<br>rk Kauba nin<br>Vali kaup<br>1 Hakkliha (<br>2 Hapukans<br>3 Hapukaps | Katkesta<br>ni<br><u>(sea - veise)</u><br>as<br>as | Kirjeldus | Hind<br>(€)<br>2.3008<br>2<br>0.9 | Kogus<br>(kg)<br>70.6<br>4.5<br>2.5 | Ostetud<br>2009-08-31<br>2011-01-31<br>2011-01-18 | Realiseerida |

### 22. Tarnija nime muutmine või "kustutamine" (LADU)

- 22.1. Tarnija nime muutmine
- 22.1.1. Vali "Toiduladu"
- 22.1.2. Vali "Lisa kaupu lattu"
- 22.1.3. Vali "Muuda tarnijaid" (joonis 38)
- 22.1.4. Vajuta "Tarnija nimi" lahtris paremale noolekesele, otsi soovitud tarnija (joonis 39)
- 22.1.5. Kliki hiirega "Uus tarnija nimi" tühja lahtrisse ja kirjuta soovitud nimi ning vajuta "Salvesta" (joonis 39)
- 22.2. Tarnija nime kustutamine
- 22.2.1. Vali "Toiduladu"
- 22.2.2. Vali "Lisa kaupu lattu"
- 22.2.3. Vali "Muuda tarnijaid" (joonis 40)
- 22.2.4. Kliki hiirega "Tarnija nimi" tühja lahtri peale, et hiirekursor jääks sellele vilkuma (joonis 40)
- 22.2.5. Vali alumisest lahtrist paremal oleva noolekesega soovimatu tarnija asemele üks olemasolevatest ja kasutusel olevatest tarnijatest ning vajuta "Salvesta" (joonis 40)

Tarnijat ei kustutata, seda ei saa teha, kuna koos tarnija kustutamisega kaovad ära kõik sama tarnijaga seotud saatelehed kogu programmi minevikust.

Soovimatu tarnija liidetakse kokku kasutusel oleva teise tarnijaga ning visuaalselt ei ole soovimatut tarnijat enam olemas.

| Lisa kaupa lattu                    |                               |                                |
|-------------------------------------|-------------------------------|--------------------------------|
| <u>Lao nimekirja  Lisa uus koos</u> | <u>tisaine  Kaup lattu tü</u> | kina Muuda tarnijaid Kroonides |
| Kauba nimi                          | Apelsin                       |                                |
| Kauba kirjeldus                     |                               |                                |
| Hind / kg                           |                               | käibemaksuta 💌 EUR 💌           |
| Kogus                               |                               | /kg                            |
| Realiseerida                        | dd.mm.yyyy                    |                                |
| Tarnija nimi                        |                               | või Vali olemasolev tarnija 💌  |
| Saatelehe nr.                       |                               |                                |
| Saatelehel olev kuupäev.            | dd.mm.yyyy                    |                                |
| Kaubarühm.                          |                               | või Vali kaubarühm 💌           |
| Salvesta Katkesta                   |                               |                                |

#### Joonis 38

#### Joonis 39

#### Tarnija nime muutmine

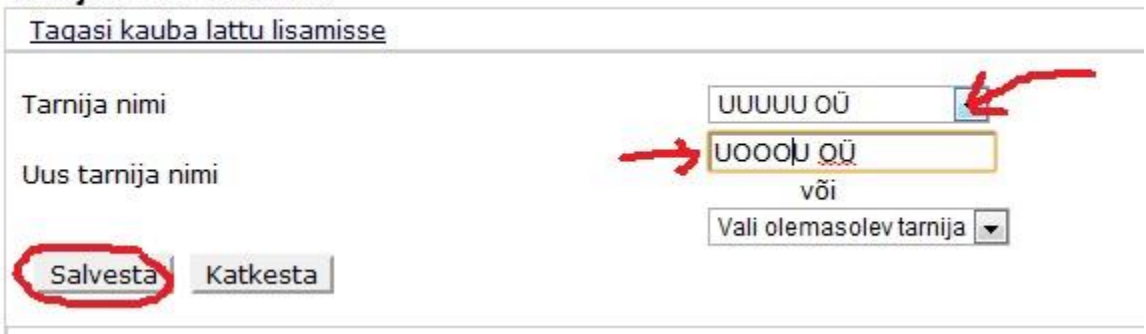

#### Joonis 40

| Tagasi kauba lattu lisamisse                                                                                                    |                                                                                            |                                                     |
|----------------------------------------------------------------------------------------------------|--------------------------------------------------------------------------------------------|-----------------------------------------------------|
| Tarnija nimi                                                                                                    | υυυυυ οΰ                                                                                   |                                                     |
| Jus tarnija nimi 🛛 💙                                                                                                    | või                                                                                        |                                                     |
| Salvesta Katkesta                                                                                                    | Vali olemasolev tarnija -<br>-<br>EIE                                                      |                                                     |
| Tarnijaid ei saa kustutada, kuna igal arvel peal olem<br>Tarnijaid saab ümber nimetada. Juhul, kui on olemas<br>Ning edaspidi kaob "Tere" ära. Jääb ainult "Tere AS".<br>Kõik arved, mis olid nimega "Tere", nimetatakse siis | Ipse OÜ<br>Jaama Hulgi OÜ<br>Judis OÜ<br>Kauplusest<br>Kesko<br>Laojääk<br>Rakvere Piim AS | ۹۵", siis "Tere" saab ümber nimetada "Tere ۹۵"-iks. |
| Ei saa jaotada "Tere AS" kaheks erinevaks nimeks. S                                                                                                    | Rigual AS<br>Rõngu Mahl AS<br>Roverto OÜ                                                   | lisamisel nimetada tarnija "Tere".                  |
| ANC Konsult OÜ. Te                                                                                                    | Tapa OÜ<br>Tüdrukud<br>UUUUU OÜ<br>Vilma AS<br>ÄÄÄÄ OÜ                                     | 08 Mail: anc@anc.ee                                 |

## 23. Inventuuri vaatamine erinevate ajavahemike lõikes (LADU);

- 23.1. Vajuta Ladu moodulis "Lao käive" (Joonis nr 41)
- 23.2. Olemasolevasse 2 kasti sisesta soovitud alguse ja lõpu kuupäevad või vajuta kuu nime kastikesele. (Joonis nr 42)
- 23.3. Käibemaksu lisamiseks klikake "linnuke" kasti "vaata käibemaksuga" ja vajuta kastikest "Vaata"

Joonis nr 41

Ladude nimekiri
Lao käive
Jrk Lao nimi
1 Anc Toitlustuskonsultatsioonid OÜ
Asula 3, Tallinn
Seaded

| Jaanuar Vee                            | bruar   | Märts  | prill | Mai Juu | uni Ju | uli Au | gust  | Septembe | er ) Okto | ober |        |
|----------------------------------------|---------|--------|-------|---------|--------|--------|-------|----------|-----------|------|--------|
| November                               | ets     | Alg    |       | Sisse   | ,      | Välja  | Mahal | kandmine |           | Lõpp |        |
| Koostisaine                            | Kogus   | Summa  | Kogus | Summa   | Kogus  | Summa  | Kogus | Summa    | Kogus     | Hind | Summa  |
| Apelsin                                | -111kg  | -133.2 | 0     | 0       | 0      | 0      | 0     | 0        | -111kg    | 1.2  | -133.2 |
| <u>lakkliha (sea -</u><br>/eise)       | 70.6kg  | 194.92 | 0     | 0       | 0      | 0      | 0     | 0        | 70.6kg    | 2.76 | 194.92 |
| Hapukapsas                             | 7kg     | 13.5   | 0     | 0       | 0      | 0      | 0     | 0        | 7kg       | 1.93 | 13.5   |
| lapukoor 20%                           | 35.4kg  | 152.04 | 0     | 0       | 0      | 0      | 0     | 0        | 35.4kg    | 4.29 | 152.04 |
| <u>luust (keskmise</u><br>rasvasusega) | 0.515kg | 3.34   | 0     | 0       | 0      | 0      | 0     | 0        | 0.515kg   | 6.48 | 3.34   |
| Juustupasteet                          | 6kg     | 3.22   | 0     | 0       | 0      | 0      | 0     | 0        | 6kg       | 0.54 | 3.22   |
| Kaalikas                               | 227.6kg | 89.5   | 0     | 0       | 0      | 0      | 0     | 0        | 227.6kg   | 0.39 | 89.5   |
| Kaerahelbed                            | 7kg     | 4.47   | 0     | 0       | 0      | 0      | 0     | 0        | 7kg       | 0.64 | 4.47   |
| Kakaopulber                            | 4.8kg   | 25.03  | 0     | 0       | 0      | 0      | 0     | 0        | 4.8kg     | 5.22 | 25.03  |
| K-l-L                                  |         |        |       |         |        |        |       |          |           |      |        |

## 24. Eelnevalt koostatud nädalamenüü tõstmine tulevikku (PLANEERIJA).

- 24.1. Vajuta Moodulis Planeerija "Vali planeerija"
- 24.2. Vali arhiivist nädal (joone alt), mida soovid tulevikus uuesti kasutada, vajuta sellele.
- 24.3. Vajuta uuesti "Vali planeerija"
- 24.4. Pane täpp nädala ette, mida soovid uuesti kasutada (mida vaatasid), see on tähistatud tärnikesega (Joonis nr 43)
- 24.5. Pane teine täpp nädala ette, kuhu soovid seda nädalat tõsta (NB! Kopeerida ei saa juba loodud nädalale, joont ei tohi all olla! Kui soovid kopeerida juba loodud nädalale, kustuta enne loodud planeerija.)
- 24.6. Klikka "Loo uus planeerija"

#### Joonis nr 43

Vali Planeerija

|        | Nimi                                                    |                    |
|--------|---------------------------------------------------------|--------------------|
| 0      | Nädal:01 Esmaspäev : 02.01.2012 - Pühapäev : 08.01.2012 |                    |
| 0      | Nädal:52 Esmaspäev : 26.12.2011 - Pūhapäev : 01.01.2012 |                    |
| 0      | Nädal:51 Esmaspäev : 19.12.2011 - Pühapäev : 25.12.2011 |                    |
| 5      | Nädal:50 Esmaspäev : 12.12.2011 - Pühapäev : 18.12.2011 |                    |
| $\sim$ | Nädal:49 Esmaspäev : 05.12.2011 - Pühapäev : 11.12.2011 |                    |
| 0      | Nädal:48 Esmaspäev : 28.11.2011 - Pühapäev : 04.12.2011 |                    |
|        |                                                         | coo dus planeerija |
| 0      | Nädal:47 Esmaspäev : 21.11.2011 - Pühapäev : 27.11.2011 |                    |
| 0      | Nädal:45 Esmaspäev : 07.11.2011 - Pühapäev : 13.11.2011 |                    |
| D      | Nädal:44 Esmaspäev : 31.10.2011 - Pühapäev : 06.11.2011 |                    |
| D      | Nädal:43 Esmaspäev : 24.10.2011 - Pühapäev : 30.10.2011 |                    |
| Ð      | Nädal:42 Esmaspäev : 17.10.2011 - Pühapäev : 23.10.2011 |                    |
| D      | Nädal:41 Esmaspäev : 10.10.2011 - Pühapäev : 16.10.2011 |                    |
| 0      | Nädal:40 Esmaspäev : 03.10.2011 - Pühapäev : 09.10.2011 |                    |
| 0      | Nädal:39 Esmaspäev : 26.09.2011 - Pühapäev : 02.10.2011 |                    |
| D      | Nädal:38 Esmaspäev : 19.09.2011 - Pühapäev : 25.09.2011 |                    |
| D      | Nädal:37 Esmaspäev : 12.09.2011 - Pühapäev : 18.09.2011 |                    |
| 0      | Nädal:35 Esmaspäev : 29.08.2011 - Pühapäev : 04.09.2011 |                    |
| )      | Nädal:34 Esmaspäev : 22.08.2011 - Pühapäev : 28.08.2011 |                    |
| 0      | Nädal:33 Esmaspäev : 15.08.2011 - Pühapäev : 21.08.2011 |                    |
| 5      | Nädal:32 Esmaspäev : 08.08.2011 - Pühapäev : 14.08.2011 |                    |
|        | Nädal:31 Esmaspäev : 01.08.2011 - Pühapäev : 07.08.2011 |                    |
| 0      | Nädal:17 Esmaspäev : 25.04.2011 - Pühapäev : 01.05.2011 |                    |
| 5      | Nädal:16 Esmaspäev : 18.04.2011 - Pühapäev : 24.04.2011 |                    |
| 6      | Nädal:15 Esmaspäev : 11.04.2011 - Pühapäev : 17.04.2011 |                    |